## 如何使用 PC 上的 VB.net 2005 程式, 用 Modbus TCP/IP 規約來與 ISaGRAF 控制器 連接 ?

下列 ICP DAS ISaGRAF 控制器都有支持 Modbus TCP/IP slave 規約.

Wincon-8037 / 8337 / 8737 / 8036 / 8336 / 8736 Wincon-8047 / 8347 / 8747 / 8046 / 8346 / 8746 http://www.icpdas.com/products/PAC/wincon-8000/isagraf\_wincon.htm

I-7188EG: http://www.icpdas.com/products/PAC/i-7188\_7186/ISaGRAF\_PAC.htm

I-8437 / 8837 與 I-8437-80 / I-8837-80 http://www.icpdas.com/products/PAC/i-8000/I-8417.htm

PC 上若有裝 VS.net 2005 frame work 可以執行本例的 "MBTCP\_demo" 內的 VB.net 2005 demo 程式來與以上列的 ISaGRAF 控制器相連接 . 測試時步驟如下

1. 請設好控制器的 IP 為此 VS.net 2005 程式內所要連的那個 IP 地址 (本例控制器使用 IP = 10.0.0.103), 請留意您的 PC 也需將 IP 設在與控制器的 IP 相同的一個網域內, 才可正確連上 (比如可設 PC 的 IP 為 10.0.0.9).

2. 接下請把 ISaGRAF 程式 "Wdemo\_48" 下載到控制器內. "Wdemo\_48.pia" 與 "MBTCP\_demo" - VB.net 2005 demo 程式可到以下網址下載 www.icpdas.com – FAQ – Software – IsaGRAF - FAQ051

3. VB.net 2005 在設計時需使用 "Winsock control" 才能使用 Ethernet . 請於"Tools" - "Choose Toolbox Items" 內選取 "Microsoft Winsock Control, ..." 來加上它.

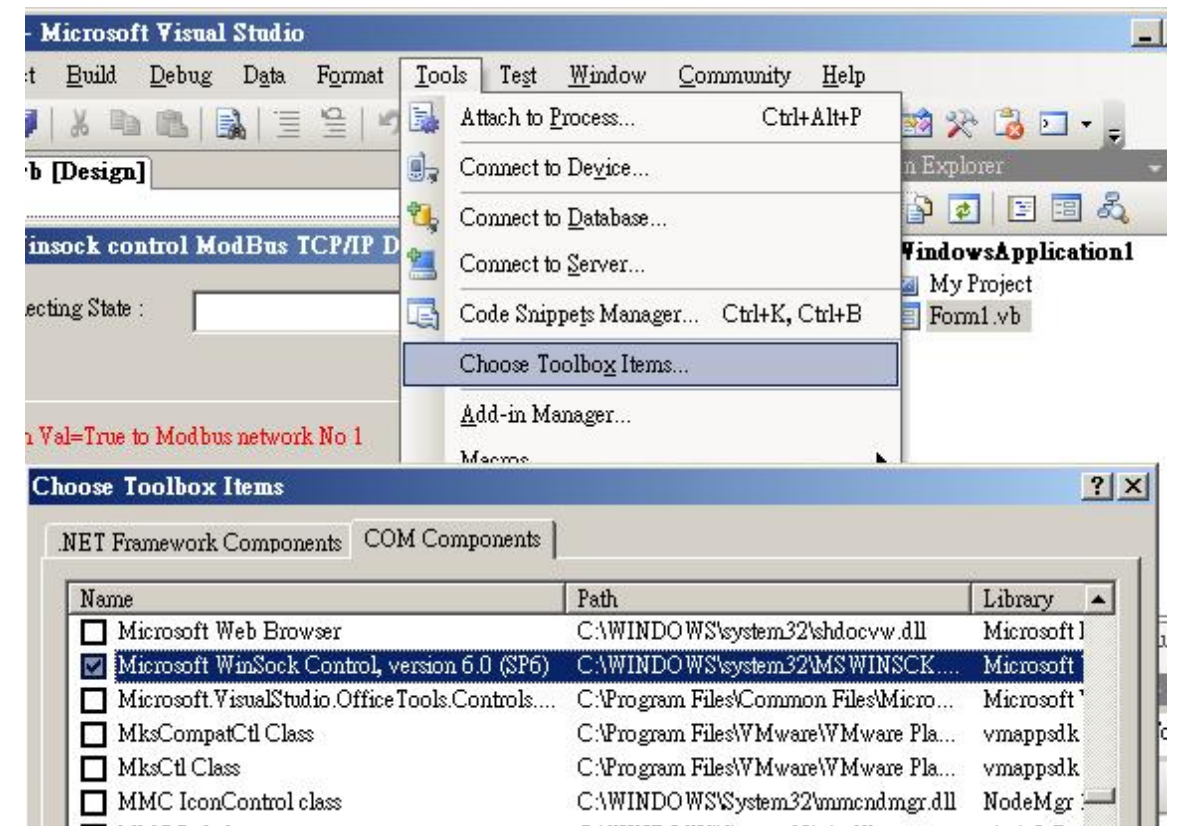

4. 之後拉出一個 Winsock control 到您 VB.net 2005 的 form1 內

| <b>%</b> ) | WindowsApplication1 -                        | licrosoft Visual Studio                             |                   |  |  |
|------------|----------------------------------------------|-----------------------------------------------------|-------------------|--|--|
| Fi         | le <u>E</u> dit <u>V</u> iew <u>P</u> roject | <u>Build Debug Data Tools Test Window Community</u> | <u>H</u> elp      |  |  |
| 1稽         | 🗖 🐌 💕 🛅 • 📕 🥔                                | ※■■ ■ =================================             | j 🔄 🗖 🚰           |  |  |
| X Toolbox  | Toolbox                                      | + + X                                               |                   |  |  |
|            | 🔯 Timer                                      |                                                     |                   |  |  |
|            | ToolStrip                                    | ModBus TCP/IP Demo                                  |                   |  |  |
|            | 🔟 ToolStripContainer                         |                                                     |                   |  |  |
|            | 📐 ToolTip                                    |                                                     |                   |  |  |
|            | 🗢 TrackBar                                   |                                                     |                   |  |  |
|            | β. TreeView                                  |                                                     |                   |  |  |
|            | VScrollBar                                   | dbus network No 1                                   | dbus network No 1 |  |  |
|            | 📆 WebBrowser                                 |                                                     |                   |  |  |
|            | ReportViewer                                 |                                                     | 10                |  |  |
|            | 🔹 Microsoft WinSock C                        | utrol, v                                            |                   |  |  |
|            | 😑 Common Controls                            | Missash Control warries 6.0 (SP6)                   | F-6               |  |  |
|            | Reinter Pointer                              | Version 1.0 from Microsoft Corporation              | -                 |  |  |
|            | ab Button                                    | COM Component                                       | 1                 |  |  |
|            | CheckBox                                     | Microsoft Winsock Control DLL                       |                   |  |  |
|            | 🔛 CheckedListBox                             |                                                     |                   |  |  |

5. 如果您的 ISaGRAF 控制器是設成不同的 IP, 則 form1 內的 IP 要改.

AxWinsock1.RemoteHost = "10.0.0.103" (本例是設成 10.0.0.103)

6. Re-built 此 VB.net 2005 demo project, 之後執行它來跟 控制器連接.